# **Unblinded CGM** Patient Handout

Healthcare Professional

Patient

# DexcomG6 PRO

Patient downloads G6 app on their smart phone to view Dexcom G6 Pro Continuous Glucose Monitoring System (G6 Pro) readings.

**Healthcare professional:** Insert sensor (Section A) and attach transmitter (Section B). Complete sections C and D. Review this handout with patient, then give to them to take home.

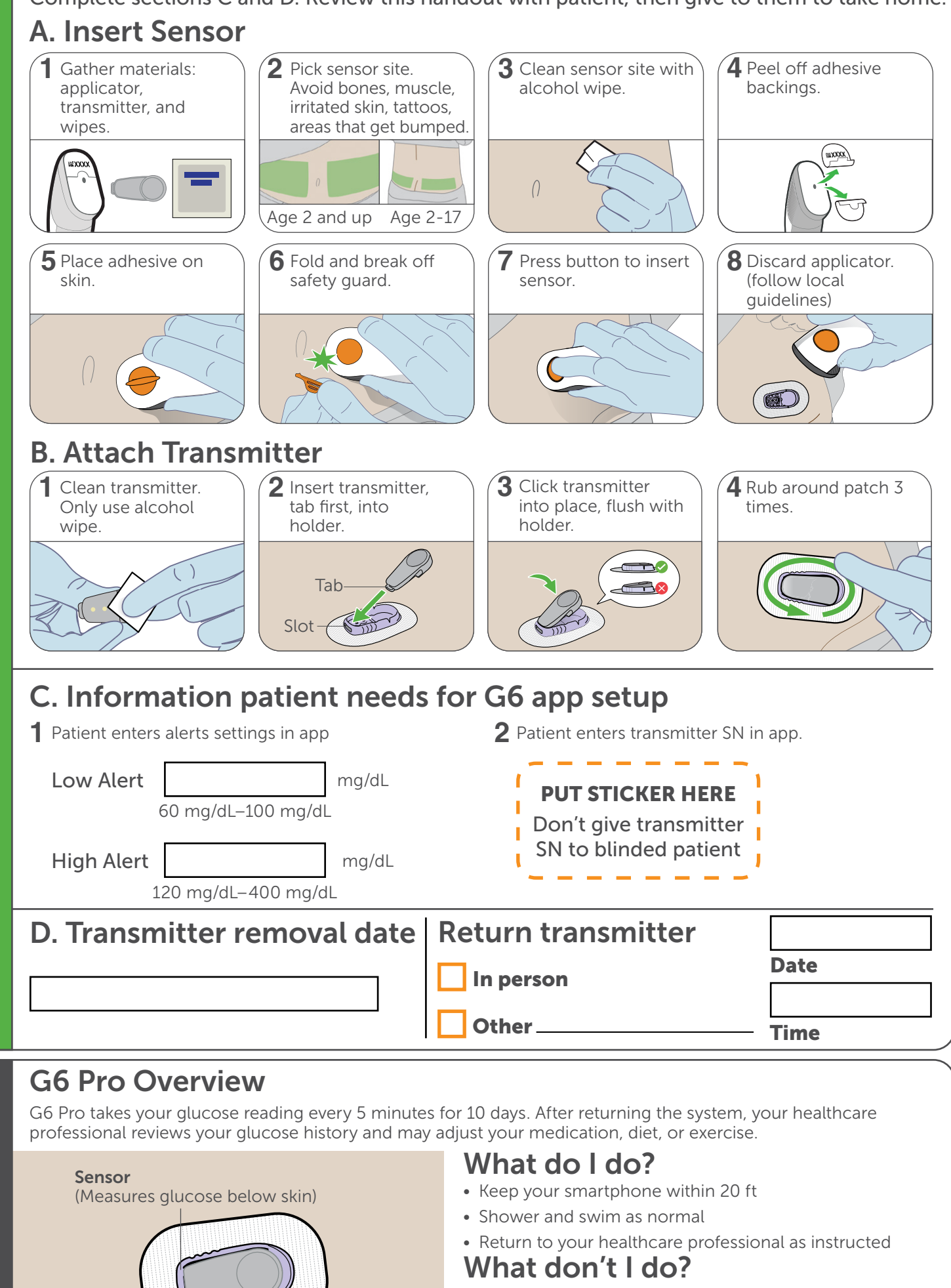

- No MRI's
- No full-body scanners
- No sunscreen or lotions on transmitter
- No system parts in mouth, it's a choking hazard
- Don't remove transmitter, it'll end your sensor session

Transmitter

(Saves sensor readings)

# Using your G6 Pro

## Download the Dexcom G6 app

After your sensor has been inserted, download the Dexcom G6 app from your app store.

Once downloaded, set up app following on-screen instructions.

G6 Pro sends G6 Pro sensor glucose readings to your G6 App.

### App home screen

After your healthcare professional inserted your sensor and attached your transmitter, the system starts its warmup.

When it's over, you'll get your sensor readings and start to see your glucose trends.

The graph's background colors also show where your G6 Pro readings are:

- Gray: G6 Pro readings are in your target range
- Yellow: G6 Pro readings are above your High Glucose Alert setting
- Red: G6 Pro readings are below your Low Glucose Alert setting

# Can I make treatment decisions with G6 Pro?

Yes! Use your G6 Pro for treatment decisions unless:

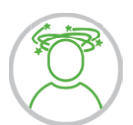

2.72

Patient

#### Your readings do not match your symptoms

You don't feel right, yet the G6 Pro says your glucose is OK and your trend arrow is straight.

#### No number or no arrow

On the home screen: you don't have a number, don't have an arrow, or both.

No number, no arrow, no treatment decision.

In both cases, use your blood glucose meter for treatment decisions.

## Be careful!

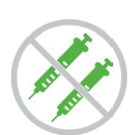

#### When was my last dose?

Avoid taking insulin doses too close together (stacking insulin). Doing so could cause you to go low. Sometimes it's best to watch and wait (at least two hours).

# Need help?

### Contact your healthcare professional:

For medical issues:

- G6 Pro gets loose or removed
- Sensor wire breaks off

Irritation at insertion site
To Request a copy of the User Guide

#### Name

## Phone

#### **Contact Technical Support**

For technical issues or to request a copy of the user guide: 1-844-607-8398

Available 24/7

# What's Next?

Once your 10-day sensor session ends, follow the instructions below to remove the patch from your body. Return to your healthcare professional (see Section D). Sensor must be returned within 30 days of starting session.

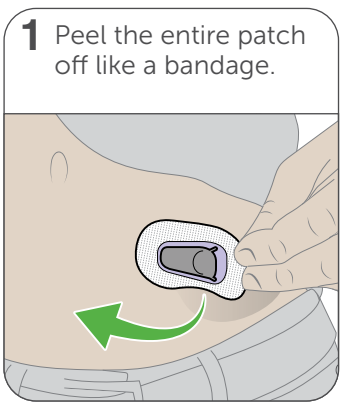

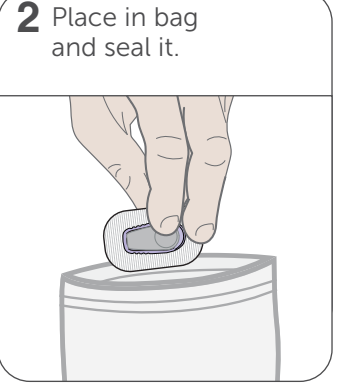

Learn more about G6 Pro at dexcom.com/guides or read the Using Your G6 Pro booklet

If you need more information about G6 Pro and the Symbols Glossary, read the G6 Pro User Guide, visit dexcom.com/symbols, or contact the Dexcom Technical Support team at **1.844.607.8398** for 24/7 support.

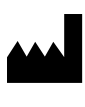

Dexcom, Inc. 6340 Sequence Drive San Diego, CA 92121 USA **1.844.857.6319** dexcom com

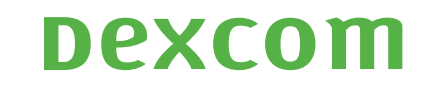

Dexcom and Dexcom G6 are either registered trademarks or trademarks of Dexcom, Inc. in the United States and/or other countries. All other product or company names that may be mentioned in this publication are tradenames, trademarks or registered trademarks of their respective owners.

© 2019 Dexcom, Inc. All rights reserved.

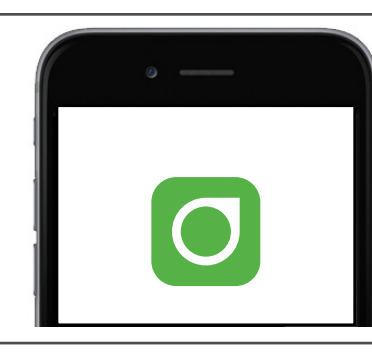

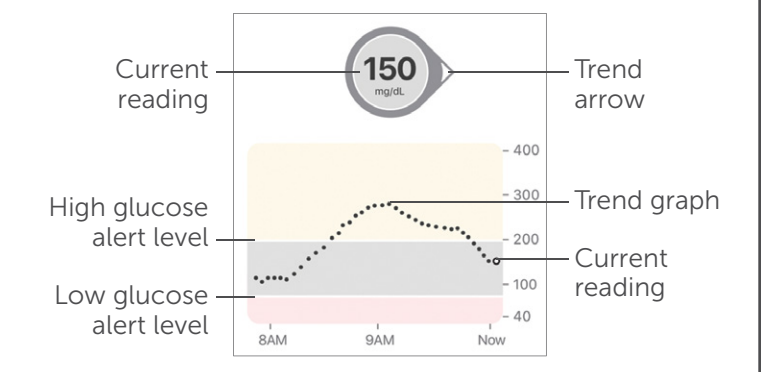